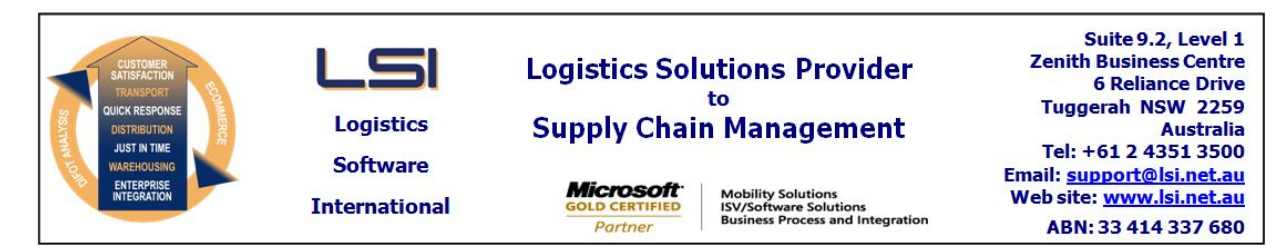

## iSupply software application - release advice - version 7.57.4.1

# Prerequisites - iSupply

<u> Prerequisites - iSupplyRF</u>

Microsoft .NET Compact Framework 3.5

iSupply version 7.57.3.1 Mic Microsoft .NET Framework 4.0 Microsoft Report Viewer 2010 SP1 SAP Crystal Reports Runtime Engine for .NET Framework 4

### iSupply release and version details

iSupply version:7.57.4.1Release status:General IApplications released:iSupply,

General release iSupply, iSupplyWeb, iSupplyRF

This release must be installed to the test environment and user acceptance tested before installation to the live environment

| iSupply version 7.57.4.1 |
|--------------------------|
| MSI path and name:       |
| SQL update scripts:      |

released 27/07/2011 (017591) http://www.lsi.net.au/files/versions/iSupply-7-57-4-1.zip DB7-57-4-1.sql

## **Release inclusions and notes**

| Job-no                    | Code | Details/remarks                                                                                      |  |
|---------------------------|------|----------------------------------------------------------------------------------------------------|--|
| 017577                    | HW   | 3PL Charge Rates<br>Record an dapply 3PL charge rates by Sender/Warehouse<br>iSupply                 |  |
| 017578                    | HW   | Relocate Stock<br>Rectify incorrect stock update on relocate completion<br>iSupplyRF                 |  |
| 017582                    | HW   | Create Pick Slips<br>Improve the Replenishment Report content<br>iSupply                             |  |
| 017588                    | HW   | RF Task Monitor<br>Change Pick Slips Fully Picked filter to show onlt the last seven days<br>iSupply |  |
| 017589                    | HW   | Cycle Count<br>Rectify incorrect stock update and cycle count book creation<br>iSupplyRF             |  |
| 017590                    | HW   | Cycle Count<br>Rectify incorrect translation of combined product and quantity barcode<br>iSupplyRF   |  |
| 017595                    | HW   | Print Customer Manifest<br>Include signature and printed name lines at end of manifest<br>iSupply    |  |
| New maintainable settings |      |                                                                                                    |  |

# SettingDetailsNoneNone

# Import/export file format changes

| Transaction | Data fields |
|-------------|-------------|
| None        | None        |

None

### iSupply install steps for this release when upgrading from iSupply version 7.57.3.1

## **Preparation**

- 1. Ensure all users are logged out of iSupply and cannot log in.
- 2. Stop the eCS service on the server that runs it.
- 3. Stop any external processes that may access the iSupply database.
- 4. Make a backup copy of the iSupply SQL database.

## Application server (x86)

- 1. Uninstall the currently installed iSupply Windows version via Control Panel.
- 2. Uninstall the currently installed iSupply eCS Service version via Control Panel.
- 3. Install iSupply Windows 7-57-4-1.msi by running "setup.exe".
- 4. Ensure that the configuration file "C:\Program Files\LSI\iSupply Windows\iSupplyWindows.exe.config" has been updated with the server and database names.
- 5. Install iSupply eCS Service 7-57-4-1.msi by running "setup.exe".
- 6. Ensure that the configuration file "C:\Program Files\LSI\iSupply eCS Service
- \iSupplyeCSService.exe.config" has been updated with the server and database names.

## Application server (x64)

- 1. Uninstall the currently installed iSupply Windows version via Control Panel.
- 2. Uninstall the currently installed iSupply eCS Service version via Control Panel.
- 3. Install iSupply Windows 7-57-4-1 x64.msi by running "setup.exe".

4. Ensure that the configuration file "C:\Program Files\LSI\iSupply Windows\iSupplyWindows.exe.config" has been updated with the server and database names.

- 5. Install iSupply eCS Service 7-57-4-1 x64.msi by running "setup.exe".
- 6. Ensure that the configuration file "C:\Program Files\LSI\iSupply eCS Service
- $\label{eq:service} \ensuremath{\mathsf{viSupplyeCSService.exe.config}}\xspace \ensuremath{\mathsf{has}}\xspace \ensuremath{\mathsf{been}}\xspace \ensuremath{\mathsf{viSupplyeCSService.exe.config}}\xspace \ensuremath{\mathsf{viSupplyeCSService.exe.config}}\xspace \ensuremath{\mathsf{has}}\xspace \ensuremath{\mathsf{been}}\xspace \ensuremath{\mathsf{viSupplyeCSService.exe.config}}\xspace \ensuremath{\mathsf{viSupplyeCSService.exe.config}}\xspace \ensuremath{\mathsf{has}}\xspace \ensuremath{\mathsf{been}}\xspace \ensuremath{\mathsf{viSupplyeCSService.exe.config}}\xspace \ensuremath{\mathsf{viSupplyeCSService.exe.config}}\xspace \ensuremath{\mathsf{viSupplyeCSService.exe.config}}\xspace \ensuremath{\mathsf{viSupplyeCSService.exe.config}}\xspace \ensuremath{\mathsf{viSupplyeCSService.exe.config}}\xspace \ensuremath{\mathsf{viSupplyeCSService.exe.config}}\xspace \ensuremath{\mathsf{viSupplyeCSService.exe.config}}\xspace \ensuremath{\mathsf{viSupplyeCSService.exe.config}}\xspace \ensuremath{\mathsf{viSupplyeCSService.exe.config}}\xspace \ensuremath{\mathsf{viSupplyeCSService.exe.config}}\xspace \ensuremath{\mathsf{viSupplyeCSService.exe.config}}\xspace \ensuremath{\mathsf{viSupplyeCSService.exe.config}}\xspace \ensuremath{\mathsf{viSupplyeCSService.exe.config}}\xspace \ensuremath{\mathsf{viSupplyeCSService.exe.config}\xspace \ensuremath{\mathsf{viSupplyeCSService.exe.config}\xspace \ensuremath{\mathsf{viSupply$
- 7. NGEN iSupply Windows
- 7.1. Place the files "ngen.exe" and "NGENiSupplyWindows.bat" into iSupply's installation directory (Default: "C:\Program Files\LSI\iSupply Windows\Client\").
  7.2. Run the NGENiSupplyWindows.bat from command prompt as an Administrator
- 8. NGEN iSupply eCS Service
- 8.1. Place the files "ngen.exe" and "NGENiSupplyeCSService.bat" into iSupply's installation directory (Default: "C:\Program Files\LSI\iSupply eCS Service\Client\").
- 8.2. Run the "NGENiSupplyeCSService.bat" from command prompt as an Administrator

## Web server (x86)

- 1. Uninstall the currently installed iSupply Web Services version via Control Panel.
- 2. Uninstall the currently installed iSupply Web version via Control Panel.
- 3. Install iSupply Web Services 7-57-4-1.msi by running "setup.exe".
- 4. Ensure that the configuration file "C:\inetpub\wwwroot\iSupplyWebServices\Web.config" has been updated with the server and database names.
- 5. Install iSupply Web 7-57-4-1.msi by running "setup.exe".
- 6. Ensure that the configuration file "C:\inetpub\wwwroot\iSupplyWeb\Web.config" has been updated with the URL of the iSupplyWebServices.

## Web server (x64)

- 1. Uninstall the currently installed iSupply Web Services version via Control Panel.
- 2. Uninstall the currently installed iSupply Web version via Control Panel.
- 3. Install iSupply Web Services 7-57-4-1 x64.msi by running "setup.exe".
- 4. Ensure that the configuration file "C:\inetpub\wwwroot\iSupplyWebServices\Web.config" has been updated with the server and database names.
- 5. Install iSupply Web 7-57-4-1 x64.msi by running "setup.exe".
- 6. Ensure that the configuration file "C:\inetpub\wwwroot\iSupplyWeb\Web.config" has been updated with the URL of the iSupplyWebServices.

## Database server

1. Run the following database update script(s) (using SQL Server Management Studio) to update the iSupply database: DB7-57-4-1.sql.

## **Finalisation**

- 1. Test run iSupply.
- 2. Start the eCS service on the server that runs it.
- 3. Start any external processes that may access the iSupply database.
- 4. Allow users to login to iSupply.